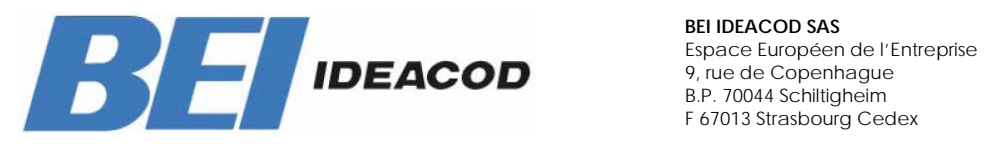

## **DEVICE NET USER MANUAL**

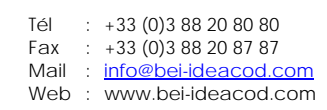

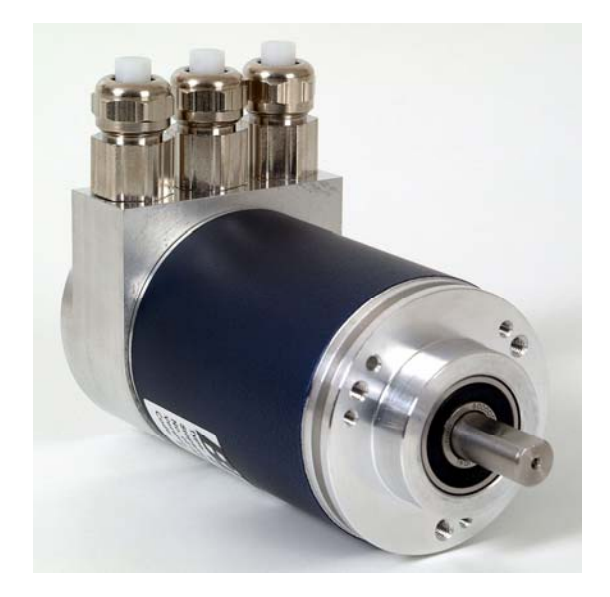

Absolute Rotary Encoder with DEVICE NET Interface

> MHM510-DNET-001 MHK515-DNET-001

> > **User Manual**

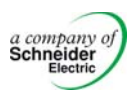

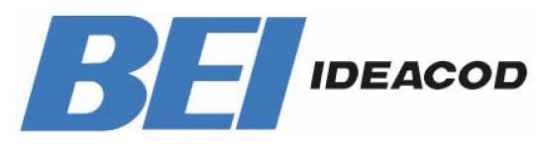

## DEVICE NET USER MANUAL

| Tél  | 1 | +33 (0)3 88 20 80 80 |
|------|---|----------------------|
| Fax  | : | +33 (0)3 88 20 87 87 |
| Mail | : | info@bei-ideacod.com |
| Web  | 1 | www.bei-ideacod.com  |

## Alteration of Specifications reserved

Technical specifications, which are described in this manual, are subject to change due to our permanent strive to improve our products.

#### **Disclaimer of Warranty**

BEI IDEACOD makes no representations or warranties, either express or implied, by or with respect to anything in this manual. And shall not be liable for any implied warranties of merchantability and fitness for a particular purpose or for any indirect, special, or consequential damages.

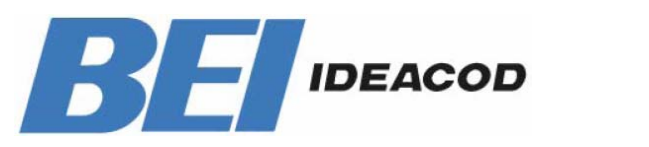

## **DEVICE NET USER MANUAL**

 Tél
 :
 +33 (0)3 88 20 80 80

 Fax
 :
 +33 (0)3 88 20 87 87

 Mail
 :
 info@bei-ideacod.com

 Web
 :
 www.bei-ideacod.com

| 1. Introduction                                                                                                    | 5                                                                                                    |
|----------------------------------------------------------------------------------------------------|----------------------------------------------------------------------------------------------------|
| 2. Data Transmission                                                                                                    | 5                                                                                                    |
| 2.1. The Object Dictionary                                                                                                    | 5                                                                                                    |
| 3. Programmable Parameters                                                                                                    | 6                                                                                                    |
| 3.1. Encoder parameters                                                                                                    | 6                                                                                                    |
| 3.1.2. Resolution per revolution                                                                                                    | 6                                                                                                    |
| 4. Operating Mode                                                                                                    | 8                                                                                                    |
| 4.1. Polled Mode                                                                                                    | 8                                                                                                    |
| 4.2. Change of State Mode                                                                                                    | 9                                                                                                    |
| 4.3. Saving Parameter                                                                                                    |                                                                                                    |
| 5. Transmission of the actual position                                                                                                    | 11                                                                                                    |
| 6. Installation                                                                                                    | 12                                                                                                    |
| 6.1. Electrical connection                                                                                                    | 12                                                                                                    |
| 6.2. Setting of the baudrate                                                                                                    | 13                                                                                                    |
|                                                                                                    |                                                                                                    |
| 7. Power On                                                                                                    | 14                                                                                                    |
| 7. Power On<br>7.1. Operating Mode                                                                                                    | <b>14</b><br>14                                                                                                    |
| <ul> <li>7. Power On</li> <li>7.1. Operating Mode</li> <li>7.2. Programming</li> <li>7.2.1 Operating Parameter</li> </ul>                                                                                     | <b>14</b><br>14<br>14                                                                                                    |
| <ul> <li>7. Power On</li> <li>7.1. Operating Mode</li> <li>7.2. Programming</li> <li>7.2.1. Operating Parameter</li></ul>                                                                                     | <b>14</b><br>14<br>14<br>14<br>14                                                                                                    |
| <ul> <li>7. Power On</li> <li>7.1. Operating Mode</li> <li>7.2. Programming</li> <li>7.2.1. Operating Parameter</li> <li>7.2.3. Total resolution</li> <li>7.3 Configuration with DeviceNet Manager</li> </ul> | <b>14</b><br>14<br>14<br>14<br>15<br>18                                                                                                    |
| <ul> <li>7. Power On</li> <li>7.1. Operating Mode</li> <li>7.2. Programming</li></ul>                                                                                                    | <b>14</b><br>14<br>14<br>15<br>18<br>23                                                                                                    |
| <ul> <li>7. Power On</li> <li>7.1. Operating Mode</li></ul>                                                                                                    | <b>14</b> 14 14 14 15 18 23 <b>25</b>                                                                                                    |
| <ul> <li>7. Power On</li> <li>7.1. Operating Mode</li></ul>                                                                                                    | <b>14</b> 14 14 14 15 18 23 <b>25</b>                                                                                                    |
| <ul> <li>7. Power On</li> <li>7.1. Operating Mode</li></ul>                                                                                                    | <b>14</b> 14 14 15 18 23 <b>25</b> 25                                                                                                    |
| <ul> <li>7. Power On</li> <li>7.1. Operating Mode</li></ul>                                                                                                    | <ol> <li>14</li> <li>14</li> <li>14</li> <li>15</li> <li>18</li> <li>23</li> <li>25</li> <li>25</li> <li>25</li> <li>26</li> </ol>                         |
| <ul> <li>7. Power On</li> <li>7.1. Operating Mode</li></ul>                                                                                                    | <b>14</b> 14 14 15 18 23 <b>25</b> 25 26 26                                                                                                    |
| <ul> <li>7. Power On</li> <li>7.1. Operating Mode</li></ul>                                                                                                    | <ol> <li>14</li> <li>14</li> <li>14</li> <li>15</li> <li>18</li> <li>23</li> <li>25</li> <li>25</li> <li>26</li> <li>26</li> <li>26</li> <li>27</li> </ol> |

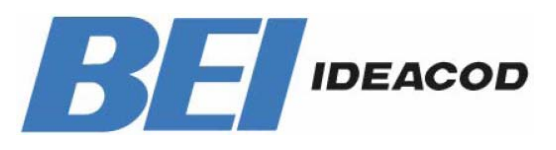

## **DEVICE NET USER MANUAL**

| Tél  | 1 | +33 (0)3 88 20 80 80 |
|------|---|----------------------|
| Fax  | : | +33 (0)3 88 20 87 87 |
| Mail | : | info@bei-ideacod.com |
| Web  | : | www.bei-ideacod.com  |

#### 1. Introduction

Absolute rotary encoders provide a definite value for every possible position. All these values are reflected on one or more code discs. The beams of infrared LEDs are sent through code discs and detected by Opto-Arrays. The output signals are electronically amplified and the resulting value is transferred to the interface.

The absolute rotary encoder has a maximum resolution of 65536 steps per revolution (16 Bit). The Multi-Turn version can detect up to 16384 revolutions (14 Bit). Therefore the largest resulting resolution is 30 Bit = 1.073.741.824 steps. The standard Single-Turn version has 12 Bit, the standard Multi-Turn version 24 Bit.

The integrated CAN-Bus interface of the absolute rotary encoder supports all of the DeviceNet functions. The following modes can be programmed and enabled or disabled:

- Polled Mode
- Change of State

The protocol supports the programming of the following additional functions: Code sequence (Complement) Resolution per revolution Total resolution Preset value

The general use of absolute rotary encoders with DeviceNet interface is guaranteed.

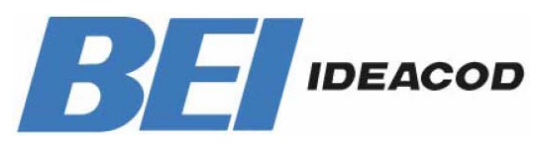

## Tel : +33 (0)3 88 20 80 80 Fax : +33 (0)3 88 20 87 87 Mail : info@bei-ideacod.com Web : www.bei-ideacod.com

## **DEVICE NET USER MANUAL**

### 2. Data Transmission

The data transmission in the DeviceNet network is realised by message telegrams. Basically, these telegrams can be divided into the CAN-ID and 8 following bytes as shown in the table below:

| CAN-ID | Message Header | Message Body |
|--------|----------------|--------------|
| 11 Bit | 1 Byte         | 7 Byte       |

#### 2.1. The Object Dictionary

Instance Attribute of the Position Sensor Objects

Class Code: 23 hex

| Attribute<br>ID | Access       | Name                      | Data Type      | Description                      |
|-----------------|--------------|---------------------------|----------------|----------------------------------|
| 1 hex           | Get          | Number of Attributes      | USINT          | Number of supported Attributes   |
| 2 hex           | Get          | Attribute                 | Array of USINT | List of supported Attribute      |
| 3 hex           | Get          | Position value            | DINT           | current position                 |
| 70 hex          | Get /        | Code sequence             | Boolean        | Controls the code sequence       |
|                 | Set          |                           |                | clockwise or counterclockwise    |
| 71 hex          | Get /<br>Set | resolution per revolution | INT            | resolution for one revolution    |
| 72 hex          | Get /<br>Set | total resolution          | DINT           | total measurable resolution      |
| 73 hex          | Get /<br>Set | preset value              | DINT           | setting a defined position value |

Get / Set: : read, write

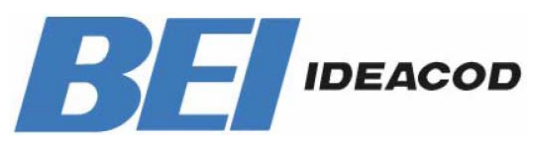

## DEVICE NET USER MANUAL

### 3. Programmable Parameters

#### 3.1. Encoder parameters

#### 3.1.1. Operating Parameter

The operating parameter can be used to select the code sequence.

| Attribute ID | Default value | Value range  | Data Type |
|--------------|---------------|--------------|-----------|
| 0 b hex      | 1 hex         | 0 hex - 1hex | Boolean   |

The parameter code sequence (complement) defines the counting direction of the process value **as seen on the shaft** whether clockwise or counter clockwise. The counting direction is defined in the attribute 70 hex:

| Bit 0 | Drehrichtung | Ausgabecode |
|-------|--------------|-------------|
| 1     | CW           | Steigend    |
| 0     | CCW          | Fallend     |

#### 3.1.2. Resolution per revolution

The parameter resolution per revolution is used to program the encoder to set a desired number of steps per revolution. Each value between 1 and the maximum (see type shield) can be realised

| Attribute ID | Default value | Value range    | Data Type          |
|--------------|---------------|----------------|--------------------|
| 71 hex       | (*)           | 0hex - 2000hex | Unsigned Integer16 |

(\*) see type shield, Maximum resolution: 12/24 Bit Encoder: 1,000 hex (4096) 13/25 Bit Encoder: 2,000 hex (8192)

When the value is set larger than 4096 (8192 for a 13/25 Bit encoder), the process value of the encoder will not be single stepped and values will be skipped while rotating the shaft.

So, it is recommended, to keep the measuring steps per revolution below 4096 (8192) measuring steps.

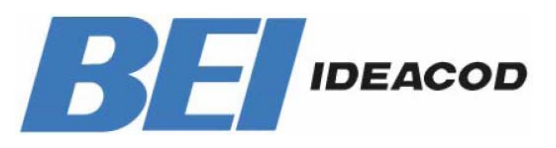

## Tél : +33 (0)3 88 20 80 80 Fax : +33 (0)3 88 20 87 87 Mail : info@bei-ideacod.com Web : www.bei-ideacod.com

## **DEVICE NET USER MANUAL**

#### 3.1.3. Total resolution

This value is used to program the desired number of measuring steps over the total measuring range. This value must not exceed the total resolution of the encoder with 24 bit = 16,777,216 steps (25 bit = 33,554,432 steps). Please note the value written on the type shield.

| Attribute ID | Default value | Value range     | Data Type           |
|--------------|---------------|-----------------|---------------------|
| 72 hex       | (*)           | 0h - 2,000,000h | Unsigned Integer 32 |

(\*) see type shieldMaximum total resolution24 Bit Encoder: 1,000,000 hex25 Bit Encoder: 2,000,000 hex

#### Attention:

The following formula letters will be used:

- PGA Physical total resolution of the encoder (see type shield)
- PAU Physical resolution per revolution (see type shield)
- GA Total resolution (customer parameter)
- AU Resolution per revolution (customer parameter)

If the desired resolution per revolution is less than the physical resolution per revolution of the encoder, then the total resolution must be entered as follows: Total resolution

GA = PGA \* AU / PAU, if AU < PAU Example: Customer requirement: AU = 2048, Encoder type shield: PGA=24 bit, PAU=12 bit

GA = 16777216 \* 2048 / 4096 GA = 8388608

If the total resolution of the encoder is less than the physical total resolution, the parameter total resolution must be a multiple of the physical total resolution:

- k = PGA / GA
- k = integer

#### 3.1.4. Preset value

The preset value is the desired position value, which should be reached at a certain physical position of the axis. The position value of the encoder is set to the desired process value by the parameter preset. The preset value must not exceed the parameter total measuring units

| Attribute ID | Default<br>value | Value range                     | Data Type           |
|--------------|------------------|---------------------------------|---------------------|
| 73 hex       | 0 hex            | 0hex - total measuring<br>range | Unsigned Integer 32 |

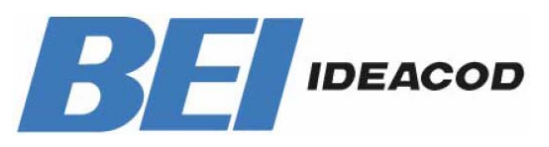

## Tél : +33 (0)3 88 20 80 80 Fax : +33 (0)3 88 20 87 87 Mail : info@bei-ideacod.com Web : www.bei-ideacod.com

## **DEVICE NET USER MANUAL**

### 4. Operating Mode

#### 4.1. Polled Mode

For switching the polled mode on the following telegrams are needed. Further it is assumed in the

following example a master MAC ID of 0A hex and a slave MAC ID of 03 hex.

#### Allocate Master / Slave Connection Set

#### 1. Allocate Polling

| Byte Offset | Bit 7                  | Bit 6         | Bit 5            | Bit 4 | Bit 3 | Bit 2 | Bit 1 | Bit O |
|-------------|------------------------|---------------|------------------|-------|-------|-------|-------|-------|
| 0           | Frag [0]               | XID           | MACID            |       |       |       |       |       |
| 1           | R/R [0]                | Service [4E   | e [4B]           |       |       |       |       |       |
|             | Class ID [             | ilass ID [03] |                  |       |       |       |       |       |
|             | Instance ID [01]       |               |                  |       |       |       |       |       |
|             | Allocation Choice [03] |               |                  |       |       |       |       |       |
|             | 0                      | 0             | Allocator MAC ID |       |       |       |       |       |

Example:

| CAN-ID | Byte 0 | Byte 1 | Byte 2 | Byte 3 | Byte 4 | Byte 5 |
|--------|--------|--------|--------|--------|--------|--------|
| 41E    | 0A     | 4B     | 03     | 01     | 03     | 0A     |

1. Setting the Expected\_packet\_rate of the Explicit Message Connection on 0: Example:

| CAN-ID | Byte 0 | Byte 1 | Byte 2 | Byte 3 | Byte 4 | Byte 5 | Byte 6 |
|--------|--------|--------|--------|--------|--------|--------|--------|
| 41C    | 0A     | 10     | 05     | 01     | 09     | 00     | 00     |

1. Setting the Expected\_packet\_rate of the Polling Connection on 0:n: Example:

| CAN-ID | Byte 0 | Byte 1 | Byte 2 | Byte 3 | Byte 4 | Byte 5 | Byte 6 |
|--------|--------|--------|--------|--------|--------|--------|--------|
| 41C    | 0A     | 10     | 05     | 02     | 09     | 00     | 00     |

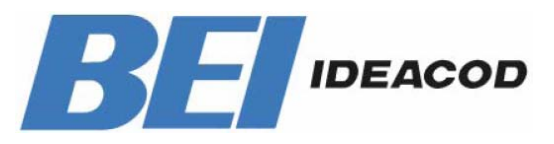

## Tél : +33 (0)3 88 20 80 80 Fax : +33 (0)3 88 20 87 87 Mail : info@bei-ideacod.com Web : www.bei-ideacod.com

## **DEVICE NET USER MANUAL**

#### Release Master / Slave Connection Set

#### **Release Polling**

| Byte Offset | Bit 7       | Bit 6       | Bit 5  | Bit 4 | Bit 3 | Bit 2 | Bit 1 | Bit 0 |
|-------------|-------------|-------------|--------|-------|-------|-------|-------|-------|
| 0           | Frag [0]    | XID         | MAC ID |       |       |       |       |       |
| 1           | R/R [0]     | Service [4  | 4C]    |       |       |       |       |       |
|             | Class ID [0 | uss ID [03] |        |       |       |       |       |       |
|             | Instance II | D [01]      |        |       |       |       |       |       |
|             | Release C   | hoice [03]  |        |       |       |       |       |       |

Example:

| CAN-ID | Byte 0 | Byte 1 | Byte 2 | Byte 3 | Byte 4 |
|--------|--------|--------|--------|--------|--------|
| 41E    | 0A     | 4C     | 03     | 01     | 03     |

#### 4.2. Change of State Mode

The absolute rotary encoder sends data, without any request from the host, when the actual process value is changing. No telegram will occur when the position value is not changing. This results in a reduced bus loading.

#### Allocate Master / Slave Connection Set

Allocate COS

| Byte Offset | Bit 7       | Bit 6              | Bit 5     | Bit 4    | Bit 3 | Bit 2 | Bit 1 | Bit O |
|-------------|-------------|--------------------|-----------|----------|-------|-------|-------|-------|
| 0           | Frag [0]    | XID                | MAC ID    |          |       |       |       |       |
| 1           | R/R [0]     | Service [4B        | IB]       |          |       |       |       |       |
|             | Class ID [0 | Class ID [03]      |           |          |       |       |       |       |
|             | Instance II | D [01]             |           |          |       |       |       |       |
|             | Allocation  | cation Choice [51] |           |          |       |       |       |       |
|             | 0           | 0                  | Allocator | r MAC ID |       |       |       |       |

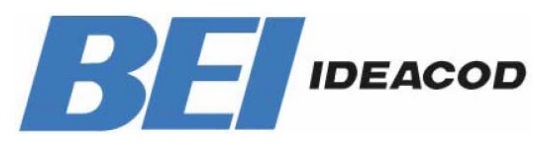

## **DEVICE NET USER MANUAL**

Example:

| CAN-ID | Byte 0 | Byte 1 | Byte 2 | Byte 3 | Byte 4 | Byte 5 |
|--------|--------|--------|--------|--------|--------|--------|
| 41E    | 0A     | 4B     | 03     | 01     | 51     | 0A     |

2. Setting Expected\_packet\_rate of the Explicit Message Connection on 0: Example:

| CAN-ID | Byte 0 | Byte 1 | Byte 2 | Byte 3 | Byte 4 | Byte 5 | Byte 6 |
|--------|--------|--------|--------|--------|--------|--------|--------|
| 41C    | 0A     | 10     | 05     | 01     | 09     | 00     | 00     |

3. Setting Expected\_packet\_rate of the Change of State Connection on 0: Example:

| CAN-ID | Byte 0 | Byte 1 | Byte 2 | Byte 3 | Byte 4 | Byte 5 | Byte 6 |
|--------|--------|--------|--------|--------|--------|--------|--------|
| 41C    | 0A     | 10     | 05     | 04     | 09     | 00     | 00     |

#### Release Master / Slave Connection Set

Release COS

| Byte Offset | Bit 7            | Bit 6         | Bit 5  | Bit 4 | Bit 3 | Bit 2 | Bit 1 | Bit O |
|-------------|------------------|---------------|--------|-------|-------|-------|-------|-------|
| 0           | Frag [0]         | XID           | MAC ID |       |       |       |       |       |
| 1           | R/R [0]          | Service [40   | 2]     |       |       |       |       |       |
|             | Class ID [0      | Class ID [03] |        |       |       |       |       |       |
|             | Instance ID [01] |               |        |       |       |       |       |       |
|             | Release C        | hoice [51]    |        |       |       |       |       |       |

Example:

| CAN-ID | Byte 0 | Byte 1 | Byte 2 | Byte 3 | Byte 4 |
|--------|--------|--------|--------|--------|--------|
| 41E    | 0A     | 4C     | 03     | 01     | 51     |

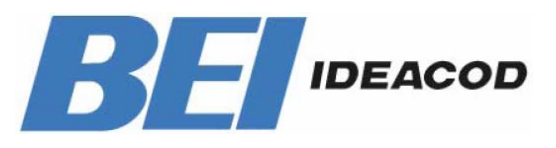

## Tél : +33 (0)3 88 20 80 80 Fax : +33 (0)3 88 20 87 87 Mail : info@bei-ideacod.com Web : www.bei-ideacod.com

## **DEVICE NET USER MANUAL**

#### 4.3. Saving Parameter

The parameters of the absolute rotary encoder are saved in a non-volatile FLASH memory. Because of a limited number of writing cycles ( $\approx$  1,000), it is useful to transmit the modified parameter in the first step only in the RAM area. After adjusting and examination,

those values can be saved in the FLASH memory. After successful saving of the parameter the encoder sends his MAC-ID on the bus. To get the process value a new allocation of the slave is required.

| Byte   | Bit 7            | Bit 6      | Bit 5        | Bit 4 | Bit 3 | Bit 2 | Bit 1 | Bit 0 |
|--------|------------------|------------|--------------|-------|-------|-------|-------|-------|
| Offset |                  |            |              |       |       |       |       |       |
| 0      | Frag [0]         | XID        | MAC ID       |       |       |       |       |       |
| 1      | R/R [0]          | Service [3 | Service [32] |       |       |       |       |       |
|        | Class ID [23]    |            |              |       |       |       |       |       |
|        | Instance ID [01] |            |              |       |       |       |       |       |

Example:

| (MAC-ID | Master: | 0A hex, | MAC-ID | Slave: | 03 |
|---------|---------|---------|--------|--------|----|
| hex)    |         |         |        |        |    |
| CAN-ID  | Byte 0  | Byte 1  | Byte 2 | Byte 3 |    |
| 41C     | 0A      | 32      | 23     | 01     |    |

## 5. Transmission of the actual position

The process value is transmitted according to the following table.

| CAN-ID | process value               |                                   |                                    |                                    |  |  |  |
|--------|-----------------------------|-----------------------------------|------------------------------------|------------------------------------|--|--|--|
| 11 Bit | Byte 0 Byte 1 Byte 2 Byte 3 |                                   |                                    |                                    |  |  |  |
|        | 27 to 20                    | 2 <sup>15</sup> to 2 <sup>8</sup> | 2 <sup>23</sup> to 2 <sup>16</sup> | 2 <sup>31</sup> to 2 <sup>24</sup> |  |  |  |

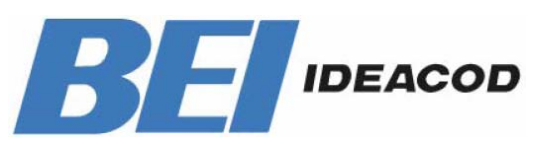

## **DEVICE NET USER MANUAL**

| Tél  | : | +33 (0)3 88 20 80 80 |
|------|---|----------------------|
| Fax  | : | +33 (0)3 88 20 87 87 |
| Mail | : | info@bei-ideacod.com |
| Web  | : | www.bei-ideacod.com  |

## 6. Installation

#### 6.1. Electrical connection

The rotary encoder is connected by three cables. The power supply is achieved with a two-wire connection cable through one PG 9. Each one of the twisted-pair and shielded bus lines are guided in and out through two PG 9 on the right side (as seen on clamps)

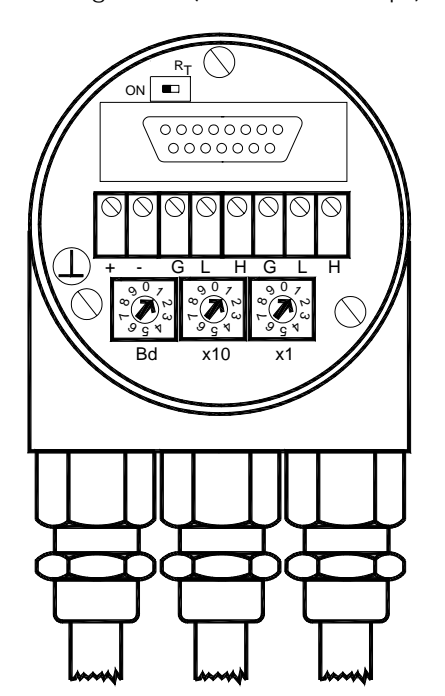

| Clamp  | Description         |
|--------|---------------------|
| $\bot$ | Ground              |
| +      | 24 V Supply voltage |
| -      | 0 V Supply voltage  |
| CG     | CAN Ground          |
| CL     | CAN Low             |
| СН     | CAN High            |
| CG     | CAN Ground          |
| CL     | CAN Low             |
| СН     | CAN High            |

There is a resistor provided in the connection cap, which must be used as a line termination on the last device

Resistor:

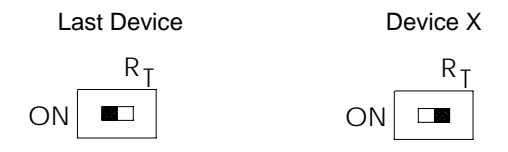

The setting of the node number is achieved by 2 turn-switches in the connection cap. Possible addresses lie between 0 and 63 whereby every address can only be used once. 2 LEDs

| Dev       | DeviceNet Devices                            |  |  |  |  |
|-----------|----------------------------------------------|--|--|--|--|
| BCE       | BCD coded rotary switches                    |  |  |  |  |
| x1<br>x10 | Device adress 063<br>Setting CAN-node number |  |  |  |  |
| xBd       | Setting of the baud-rate                     |  |  |  |  |

on the backside of the connection cap show the operating status of the encoder.

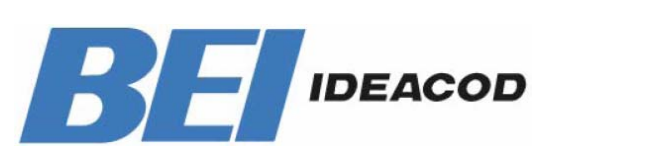

| Tél  | 1 | +33 (0)3 88 20 80 80 |
|------|---|----------------------|
| Fax  | : | +33 (0)3 88 20 87 87 |
| Mail | : | info@bei-ideacod.com |
| Web  | : | www.bei-ideacod.com  |

## **DEVICE NET USER MANUAL**

#### 6.2. Setting of the baudrate

| Baudrate in kBit/s | BCD coded rotary |
|--------------------|------------------|
|                    | switches         |
| 125                | 0                |
| 250                | 1                |
| 500                | 2                |
| 125                | 3                |
| reserved           | 49               |

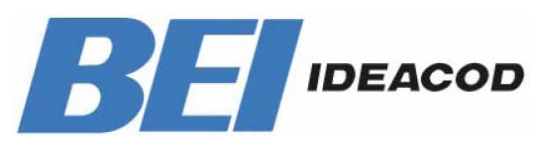

## **DEVICE NET USER MANUAL**

 Tél
 :
 +33 (0)3 88 20 80 80

 Fax
 :
 +33 (0)3 88 20 87 87

 Mail
 :
 info@bei-ideacod.com

 Web
 :
 www.bei-ideacod.com

## 7. Power On

#### 7.1. Operating Mode

After power on the absolute rotary encoder sends two times his MAC ID telegram on the bus.

#### 7.2. Programming

If some parameters should not be modified you can skip over this chapter.

The following numbers are given in hexadecimal

format. In the examples, the CAN ID and MAC ID are 0A (hex) and for the slave 03 (hex). The changeable values are written in an italics.

#### 7.2.1. Operating Parameter

Master to absolute rotary encoder: Set-Parameter

| CAN ID | MAC ID | Service | Class  | Instance | Attribute |        | Data   |        |
|--------|--------|---------|--------|----------|-----------|--------|--------|--------|
|        |        | Code    | ID     | ID       | ID        |        |        |        |
|        | Byte 0 | Byte1   | Byte 2 | Byte 3   | Byte 4    | Byte 5 | Byte 6 | Byte 7 |
| 41C    | 0A     | 10      | 23     | 01       | 70        | Х      | -      | -      |

X: 1 hex for CW (Default)

0 hex for CCW

#### Absolute Rotary Encoder to Master: Confirmation

| CAN ID | MAC ID | Service Code |
|--------|--------|--------------|
|        | Byte 0 | Byte 1       |
| 41B    | 0A     | 90           |

#### 7.2.2. Resolution per revolution

Master to Absolute Rotary Encoder:Set-Parameter

| CAN ID | MAC ID | Service | Class  | In-    | Attribute | Data   |        |        |
|--------|--------|---------|--------|--------|-----------|--------|--------|--------|
|        |        | Code    | ID     | stance | ID        |        |        |        |
|        |        |         |        | ID     |           |        |        |        |
|        | Byte 0 | Byte 1  | Byte 2 | Byte 3 | Byte 4    | Byte 5 | Byte 6 | Byte 7 |
| 41C    | 0A     | 10      | 23     | 01     | 71        | Х      | X      | -      |

X: desired resolution per revolution

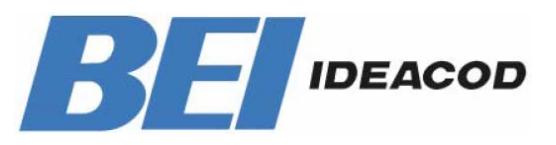

Confirmation

## **DEVICE NET USER MANUAL**

 Tél
 :
 +33 (0)3 88 20 80 80

 Fax
 :
 +33 (0)3 88 20 87 87

 Mail
 :
 info@bei-ideacod.com

 Web
 :
 www.bei-ideacod.com

#### Absolute rotary encoder to master:

CAN IDMAC IDService CodeByte0Byte141B0A90

#### 7.2.3. Total resolution

A fragmented transmission is needed, when the total resolution must be sent to the encoder. So here are more messages necessary.

#### Master to Absolute Rotary Encoder:Set-Parameter

| CAN ID | MAC ID | Fragment | Service | Class  | Instance | Attribute |        |        |
|--------|--------|----------|---------|--------|----------|-----------|--------|--------|
|        |        |          | Code    | ID     | ID       | ID        |        |        |
|        | Byte 0 | Byte 1   | Byte 2  | Byte 3 | Byte 4   | Byte 5    | Byte 6 | Byte 7 |
| 41C    | 8A     | 00       | 10      | 23     | 01       | 72        | Х      | Х      |

#### Absolute Rotary Encoder to Master: Confirmation

| CANID | MAC ID |        |        |
|-------|--------|--------|--------|
|       | Byte0  | Byte 1 | Byte 2 |
| 41B   | 8A     | C0     | 00     |

#### Master to Absolute Rotary Encoder:Set-Parameter

| CANID | MAC ID | Frag-  |        |        |        |        |        |        |
|-------|--------|--------|--------|--------|--------|--------|--------|--------|
|       |        | ment   |        |        |        |        |        |        |
|       | Byte 0 | Byte 1 | Byte 2 | Byte 3 | Byte 4 | Byte 5 | Byte 6 | Byte 7 |
| 41C   | 8A     | 81     | Х      | Х      | -      | -      | -      | -      |

X: desired total resolution

#### Absolute Rotary Encoder to Master: Confirmation

| CANID | MAC ID |        |        |
|-------|--------|--------|--------|
|       | Byte0  | Byte 1 | Byte 2 |
| 41B   | 8A     | C1     | 00     |

#### Absolute Rotary Encoder to Master: Confirmation

| CAN ID | MAC ID | Service Code |
|--------|--------|--------------|
|        | Byte0  | Byte1        |
| 41B    | 0A     | 90           |

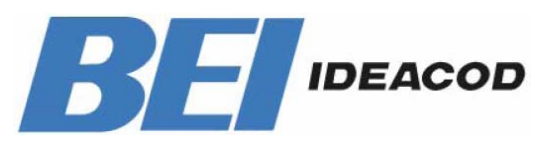

## **DEVICE NET USER MANUAL**

#### 7.2.4. Preset Value

Master to Absolute Rotary Encoder:Set-Parameter

| CAN ID | MAC ID | Fragment | Service | Class  | Instance | Attribute |        |        |
|--------|--------|----------|---------|--------|----------|-----------|--------|--------|
|        |        |          | Code    | ID     | ID       | ID        |        |        |
|        | Puto 0 | Duto 1   | Dute 2  | Duto 2 | Duto 1   | Duto E    | Dute ( | Dute 7 |
|        | вуте о | вуте т   | Byte Z  | Byte 3 | Byte 4   | Byte 5    | Byle 6 | Byte / |

X: desired preset value

Absolute Rotary Encoder to MasterConfirmation

| CAN ID | MAC ID |        |        |
|--------|--------|--------|--------|
|        | Byte0  | Byte 1 | Byte 2 |
| 41B    | 8A     | C0     | 00     |

#### Master to Absolute Rotary Encoder:Set-Parameter

| CAN ID | MAC ID | Fragment |        |        |        |        |        |        |
|--------|--------|----------|--------|--------|--------|--------|--------|--------|
|        | Byte 0 | Byte 1   | Byte 2 | Byte 3 | Byte 4 | Byte 5 | Byte 6 | Byte 7 |
| 41C    | 8A     | 81       | Х      | Х      | -      | -      | -      | -      |

X: desired preset value

#### Absolute Rotary Encoder to MasterConfirmation

| CAN ID | MAC ID |        |        |
|--------|--------|--------|--------|
|        | Byte0  | Byte 1 | Byte 2 |
| 41B    | 8A     | C1     | 00     |

Absolute Rotary Encoder to Master: Confirmation

| CANID | MAC ID | Service Code |
|-------|--------|--------------|
|       | Byte0  | Byte1        |
| 41B   | 0A     | 90           |

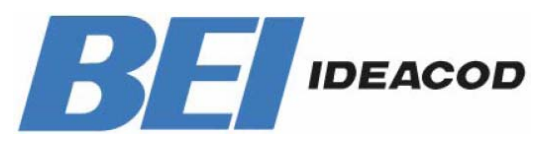

## **DEVICE NET USER MANUAL**

#### 7.2.5. Parameter Saving

Master to Absolute Rotary Encoder: Set-Parameter

| CANID | MAC ID | Service Code | Class ID | Instance ID |
|-------|--------|--------------|----------|-------------|
|       | Byte0  | Byte1        | Byte 2   | Byte 3      |
|       |        | 32           | 23       | 01          |

If the transfer has been successful, the absolute rotary encoder responds after 3-4s with the Duplicate MAC-ID. After that the master must reallocate the slave.

If the transfer is not successful, an error message will be sent. The service code used to save the parameter set is manufacturer specific.

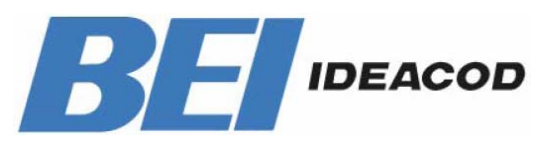

## **DEVICE NET USER MANUAL**

#### 7.3 Configuration with DeviceNet Manager Figure 1 EDS File

The EDS File contains information about device specific parameters as well as possible operating modes of the encoder. With this file you have a data sheet in an electronic format, which can be used to configure the device in the network, for example with DeviceNet Manager from Allen Bradley.

To install the EDS (Electronic Data Sheet) file you need a disc with this file. Further you must choose from the menu the entry UTILITIES and the sub menu INSTALL EDS FILES.

After that a window will open , where a drive and the file is selected. Like shown in figure 1, the file 1.EDS has been chosen. At the bottom of the window more information is displayed like manufacturer, product type and version number.

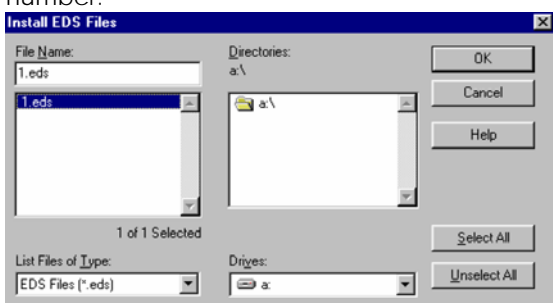

After a successful installation the user can assign a bitmap to the encoder. The file with the name AWC58xx.bmp is the right one.

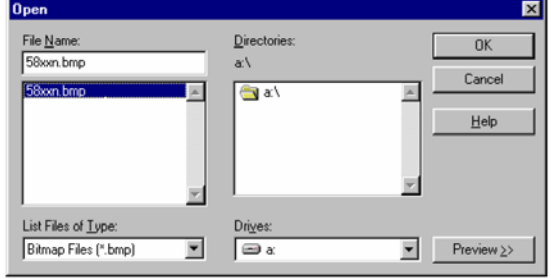

Figure 2 Selection of Bitmap File

#### Encoder Installation in the Network

To configure the encoder in the network you have the following two possibilities:

- 1. Offline
- 2. Online

To create a network online it is necessary to select the topic START ONLINE BUILD in the menu UTILITIES. After that the network is scanned and the encoder is automatically shown in the main window, if an encoder is installed. For the detailed proceedings please look in the manual of the software DeviceNet Manager.

If the network is built up offline you must create a new project. After configuration of network specific information such as baudrate and description, a window with an empty network and device list on the left side is shown. Under the window device list you will find the encoder in the area: GENERIC- Sensorsysteme. Use the mouse pointer to drag and drop the symbol and move it to the line network. Additionally you must edit the device description and the node number. Please be careful to edit the same node number (MAC-ID) in the software tool as configured in the connection cap of the encoder.

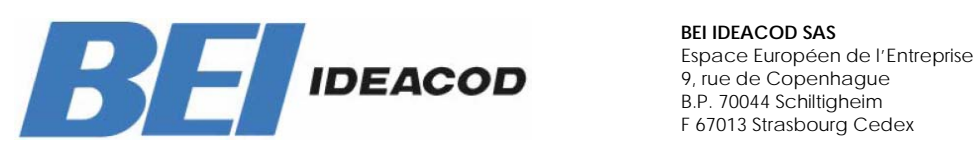

| Tél  | 1 | +33 (0)3 88 20 80 80 |
|------|---|----------------------|
| Fax  | : | +33 (0)3 88 20 87 87 |
| Mail | : | info@bei-ideacod.com |
| Web  | : | www.bei-ideacod.com  |

## **DEVICE NET USER MANUAL**

| PeviceNet Manager - [EXAMPLE.PC3]                   |                |
|-----------------------------------------------------|----------------|
| File Edit Project Who Utilities View Window Help    | _ <u>-</u> • × |
| " ┣ ⋿ ₩ ╱ ४ ⋕ ?                                     |                |
| Project Name : EXAMPLE                              | <u> </u>       |
| Network Network Data Rate Network Description       |                |
| NETBEI 125 k Example Net                            |                |
|                                                     |                |
| Device List                                         |                |
| 🗁 Generic 📃                                         |                |
| - 🔁 Allen-Bradley Compan                            |                |
| Rockwell Automation/F                               |                |
| El Sensor                                           |                |
|                                                     |                |
|                                                     |                |
| Photoelectric Sensor                                |                |
|                                                     | <b>_</b>       |
|                                                     |                |
| Product PEL Vendor PELSoneor                        | - Comm         |
|                                                     |                |
| Type Generic Revision 1.4 Catalog 5812-4096-XB00D20 |                |
| For Help, press F1 Ready                            |                |

Figure 3 Select encoder from device list

After successful execution of the before described steps the network may look figure 4. When a double click is made on the encoder symbol a parameter window will open.

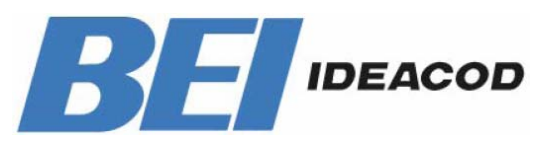

| Tél  | : | +33 (0)3 88 20 80 80 |
|------|---|----------------------|
| Fax  | : | +33 (0)3 88 20 87 87 |
| Mail | : | info@bei-ideacod.com |
| Web  | : | www.bei-ideacod.com  |

## **DEVICE NET USER MANUAL**

| ParticeNet Manager - [EXAMPLE.PC3]              |                                 |
|-------------------------------------------------|---------------------------------|
| 🚰 Eile Edit Project Who Utilities View Window ! |                                 |
| 1 <b>2</b>                                      |                                 |
| Project Name : EXAMPLE                          |                                 |
| Network Network Data Rate Network Desc          | iption                          |
| NETBEI 125 k Example Net                        |                                 |
|                                                 |                                 |
| Device List                                     |                                 |
| 🗁 Generic 🔶                                     | Node 1                          |
| - 🔁 Allen-Bradley Compan                        |                                 |
| - 🔁 Rockwell Automation/F                       |                                 |
| BEI Sensor                                      |                                 |
|                                                 | S * _                           |
| AC Drive                                        | BEI                             |
| Photoelectric Sensor                            |                                 |
| 🔁 General Purpose Discre                        | _1                              |
| Software                                        |                                 |
|                                                 | Comm.                           |
| Product BEI Vendo                               | BEI Sensor                      |
| Type Generic Revisio                            | n 1.4 Catalog 5812-4096-XB00D20 |
| For Help, press F1                              | Ready                           |

Figure 4 Installation of network

This parameter masks makes it possible to edit different parameters like monitoring the position value. The adjustable parameters are marked with the number 1-4. The 5th entry displays the actual position value, when the function monitoring is activated with the button start monitor.

The button Load from Device makes it possible to download the device specific parameter in the configuration software. So it is very easy to check the parameter or programming a replacement device with the same parameter. In the same way the control button Save to Device transmits the edited parameters to the encoder. Please notice that the transmitted values are saved in the RAM area. By power off and on you will loose these parameters. After checking the parameters they can be saved in the FLASH memory by selecting the menu entry UTILITIES-BASIC DEVICE CONFIGURATION.

The entered values in the mask are taken from the following figure. This prevent a mistake through over taking wrong parameters.

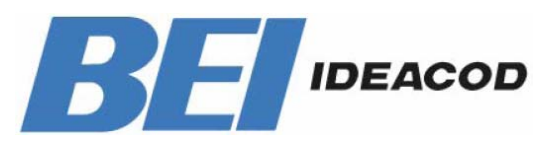

| Tél  | : | +33 (0)3 88 20 80 80 |
|------|---|----------------------|
| Fax  | : | +33 (0)3 88 20 87 87 |
| Mail | : | info@bei-ideacod.com |
| Web  | : | www.bei-ideacod.com  |

## **DEVICE NET USER MANUAL**

| Device Configuration - Modify Numeric Parameter                            | ×                |
|----------------------------------------------------------------------------|------------------|
| Parameter #2<br>Resolution per revolution<br>Status: Offline Configuration | OK<br>Cancel     |
| Value 4096 (Steps)                                                         | Load from Device |
| Minimum<br>1 Maximum<br>4096<br>Default = 4096                             | Start Monitor    |
| Internal Value<br>4096 Signed Decimal                                      | Earam Help       |
| Select <u>D</u> efault << Pre <u>v</u> ious                                | <u>N</u> ext >>  |

Figure 5 Parameter mask

By a double click on each parameter a further window opens to edit the value directly via keyboard or scroll bar. A transmission of the parameter into the RAM memory is secured with the Save to Device Button. A short description about each parameter is displayed using the function Parameter Help.

| Device Configuration - Enhanced Mode                                                                                                    |                                                                                           | ×                                        |
|----------------------------------------------------------------------------------------------------|-------------------------------------------------------------------------------------------|------------------------------------------|
| Node Name: Node_1<br>Vendor: BEI Sensor<br>Product Name: BEI<br>Description: Axis Movement<br>Device Info                                                                                                    | Node Address: 1                                                                           | Close<br>Help<br>Set to <u>D</u> efaults |
| Parameters                                                                                                    | Parameter <u>G</u> roup                                                                   | Modify Parameter                         |
| Num         Name         Value           1         Code sequence clockwise           2         Resolution per revolutio           3         Total Resolution           4         Preset Value           5R         Position | [All Parameters]<br>TRUE<br>4096 Steps<br>16777216 Steps<br>0 Steps<br>0 Steps<br>0 Steps | Load from File<br>Load from Device       |
|                                                                                                    |                                                                                           | Save to Device <u>Print to Text File</u> |

Figure 6 Parameter mask

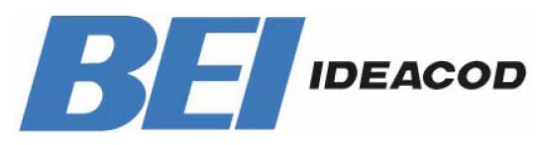

## Tél : +33 (0)3 88 20 80 80 Fax : +33 (0)3 88 20 87 87 Mail : info@bei-ideacod.com Web : www.bei-ideacod.com

## **DEVICE NET USER MANUAL**

#### Saving Parameter by activated Scanner

((only necessary when firmware of Allen Bradley scanner is lower 4.001)

| 1747-SI      | DN Scan List I             | Editor : [PR | OJ] Node       | _1 [1]  |            |                 | ×                        |
|--------------|----------------------------|--------------|----------------|---------|------------|-----------------|--------------------------|
| <u>N</u> ode | Name                       | Mapped       | Active         | Rx Size | Tx Size    | Туре            | Load From                |
|              |                            |              |                |         |            |                 | <u>s</u> dn <u>File</u>  |
|              |                            |              |                |         |            |                 | Save To                  |
|              |                            |              |                |         |            |                 | S <u>D</u> N File        |
|              |                            |              |                |         |            |                 | Add Devices From         |
|              |                            |              |                |         |            |                 | <b>Proj</b> <u>₩</u> ho  |
| _ Edit Se    | election ———               |              |                |         | 1          | o. r.           | Scan List Tools          |
| Prod T       | уре:                       |              |                | Г       | Electronic | Scanlist<br>Key | Ayto Map                 |
| Cat No       | n.<br>D:                   |              |                |         | 🗖 Device   | e <u>T</u> ype  | Datata <u>b</u> le Map   |
| Revisi       | on:                        |              |                |         | Vendo      | r               | Display Filters          |
| Ed           | dit I/O Para <u>m</u> eten | S            | Rem            | gve     | Produg     | <u>e</u> t No.  | Print to File            |
| CI           | ose He                     | lp           | S <u>e</u> lec | t All   |            |                 | □ SD <u>N</u> Slave Mode |

Picture 7 Scanner Mask

following described steps are not necessary when the firmware of the AB scanner is 4.001 or higher. A update of the scanner is very easy to execute. Please contact AB for further information. When the parameter should be transmitted from the DeviceNet Manager to the encoder via the button SAVE to DEVICE, the entry Active In Scanlist must be deactivated. The mapped process values could be placed further. After configuration of parameters the encoder could be set active in the scanlist again. If there are only encoders mentioned in the scanlist you could alternately select all devices with SELECT ALL and set then the state Active in Scanlist.

Another way is to select each encoder with the mouse pointer.

If you don't follow the description, the error message - 'Target device did not respond to connection based request.' - is possible from DeviceNet manager and also in the scanner display.

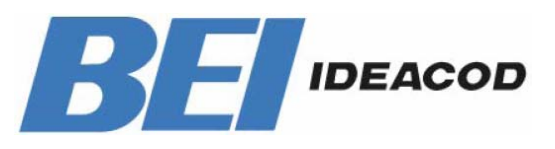

## **DEVICE NET USER MANUAL**

| Tél  | 1 | +33 (0)3 88 20 80 80 |
|------|---|----------------------|
| Fax  | : | +33 (0)3 88 20 87 87 |
| Mail | : | info@bei-ideacod.com |
| Web  | : | www.bei-ideacod.com  |

#### 7.4. Store Parameters

For saving the encoder parameter into FLASH memory you must select the menu item UTILITIES and the entry BASIC DEVICE CONFIGURATION. The selected node number of the device must be entered into the field Device-Node-Address as well as some other parameters listed in the following figure 7. To store the parameter please select the button SAVE.

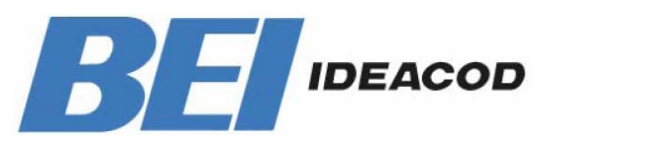

| Tél  | 1 | +33 (0)3 88 20 80 80 |
|------|---|----------------------|
| Fax  | : | +33 (0)3 88 20 87 87 |
| Mail | : | info@bei-ideacod.com |
| Web  | : | www.bei-ideacod.com  |

## **DEVICE NET USER MANUAL**

| -                                    | W 🖪 🗖 🖏 🗸                           | 🏧 😰 🗚 🏚 🦻 🔒               | 🕃 📾 🕾 🔿 🕿 🚄 👪 😊           | 🖉 🕸 🔻 🗢          |
|--------------------------------------|-------------------------------------|---------------------------|---------------------------|------------------|
| □ <u>F</u> ile <u>E</u>              | dit <u>P</u> roject Wh <u>o U</u> t | ilities ⊻iew <u>W</u> ind | low <u>H</u> elp          | \$               |
| 1                                    | 🛦 🖻 🖪 🕖 🎜 👗                         | ×                         | <b>boo</b> ?k?            |                  |
| Project Name                         | EDADA                               |                           |                           | <b>+</b>         |
| Network                              | - De                                | vice Configuration -      | Basic Mode                |                  |
| DEVICE                               | Device <u>N</u> ode Address:        | )1 👤                      | Close Help                |                  |
| •                                    | Data Address                        | Service Code              |                           | +                |
| Generic                              | Cl <u>a</u> ss: 35                  | Sa <u>v</u> e: 50         | Custom Service            |                  |
| AC Drive     AC Drive     Photoelect | Attribute: 1                        | Load: 14                  | Get Attribute             |                  |
| 🕒 General Pi                         | Data Radix                          | Data Size                 |                           |                  |
| 🔁 Software                           | Decimal                             | ● <u>B</u> yte            |                           |                  |
| 主 Communic                           | O He <u>x</u>                       | O <u>W</u> ord            | Load from Device          |                  |
| 🔁 Barcode S                          | 🔘 Binary                            | O <u>D</u> ouble Word     |                           |                  |
| 主 SCANport                           | Attrib <u>u</u> te Data             |                           | Save to Device            |                  |
| 🔁 Dodge EZI                          | 0                                   |                           |                           | *                |
| Node_1                               |                                     |                           |                           |                  |
| Product -                            |                                     | Vendor                    |                           | <br>@ <b>/</b> } |
| Туре Ge                              | neric                               | Revision 1.4              | Catalog 5812-4096-XB00D20 | Mac 63 - 125K    |
| Edit device par                      | rameters                            | Ready                     | ,                         | KFD16.DL         |

Figure 7 Saving parameters in FLASH memory

Use the following values for the parameter:

| Class                | 35                 |
|----------------------|--------------------|
| Instance & Attribute | 1                  |
| Data Size            | Byte               |
| SAVE Service Code    | 50, Custom Service |
| Instance             | 1                  |
| Attribute Data:      | 0                  |
| Data:                | Decimal            |

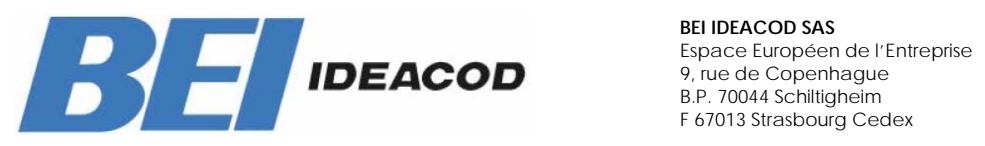

# Tél : +33 (0)3 88 20 80 80 Fax : +33 (0)3 88 20 87 87 Mail : info@bei-ideacod.com Web : www.bei-ideacod.com

## **DEVICE NET USER MANUAL**

## 8. Technical Data

#### 8.1 Electrical Data

| Interface            | Transceiver according ISO/DIS 11898, up to 64 nodes |  |  |
|----------------------|-----------------------------------------------------|--|--|
|                      | galvanically isolated by opto-couplers              |  |  |
| Transmission rate    | 150 kBaud, 250 kBaud, 500kBaud                      |  |  |
| Device addressing    | Adjustable by rotary switches in connection cap     |  |  |
| Supply voltage       | 10 - 30 V DC (absolute limits)                      |  |  |
| Current consumption  | max. 230 mA with 10 V DC, max. 100 mA with 24 V DC  |  |  |
| Power consumption    | max. 2.5 Watts                                      |  |  |
| Step frequency LSB   | 800 kHz                                             |  |  |
| Accuracy of division | ± 1/2 LSB (12 bit), ± 2 LSB (16 bit)                |  |  |
| EMC                  | Emitted interference: EN 61000-6-4                  |  |  |
|                      | Noise immunity: EN 61000-6-2                        |  |  |
| Electrical lifetime  | > 10 <sup>5</sup> h                                 |  |  |

#### 8. 2 Mechanical Data

| Housing                          | Aluminum, optional stainless steel                          |  |  |  |
|----------------------------------|-------------------------------------------------------------|--|--|--|
| Lifetime                         | Dependent on shaft version and shaft loading - refer to ta- |  |  |  |
|                                  | ble                                                         |  |  |  |
| Max. shaft loading               | Axial 40 N, radial 110 N                                    |  |  |  |
| Inertia of rotor                 | ≤ 30 gcm <sup>2</sup>                                       |  |  |  |
| Friction torque                  | $\leq$ 3 Ncm (without shaft sealing)                        |  |  |  |
| RPM (continuous operation)       | Singleturn: max. 12,000 RPM                                 |  |  |  |
|                                  | Multiturn: max. 6,000 RPM                                   |  |  |  |
| Shock (EN 60068-2-27)            | ≤ 30 g (halfsine, 11 ms)                                    |  |  |  |
| Permanent shock (EN 60028-2-     | $\leq$ 10 g (halfsine, 16 ms)                               |  |  |  |
| 29)                              |                                                             |  |  |  |
| Vibration (EN 60068-2-6)         | ≤ 10 g (10 Hz 1,000 Hz)                                     |  |  |  |
| Weight (standard version)        | Singleturn: ≈ 550 g                                         |  |  |  |
|                                  | Multiturn: ≈ 600 g                                          |  |  |  |
| Weight (stainless steel version) | Singleturn: ≈ 1,100 g                                       |  |  |  |
|                                  | Multiturn: ≈ 1,200 g                                        |  |  |  |
|                                  |                                                             |  |  |  |
|                                  |                                                             |  |  |  |

| Flange                         | Synchro (S) |       | Clamp (C) | Hollow shaft (B) |
|--------------------------------|-------------|-------|-----------|------------------|
| Shaft diameter                 | 6 mm        | 10 mm | 10 mm     | 15 mm            |
| Shaft length                   | 10 mm       | 20mm  | 20 mm     | -                |
| hollow shaft depth min. / max. | -           | -     | -         | 15 mm / 30 mm    |

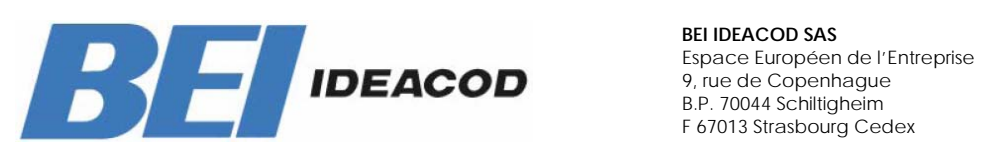

| Tél  | : | +33 (0)3 88 20 80 80 |
|------|---|----------------------|
| Fax  | : | +33 (0)3 88 20 87 87 |
| Mail | : | info@bei-ideacod.com |
| Web  | : | www.bei-ideacod.com  |

## **DEVICE NET USER MANUAL**

#### 8.3 Minimum (mechanical) lifetime

| Flange                                           | Lifetime in 10 <sup>8</sup> revolutions with $F_a$ / $F_r$ |             |              |  |  |  |
|--------------------------------------------------|------------------------------------------------------------|-------------|--------------|--|--|--|
|                                                  | 40 N / 60 N                                                | 40 N / 80 N | 40 N / 110 N |  |  |  |
| C10 (Clamp flange 10 x 20)                       | 247                                                        | 104         | 40           |  |  |  |
| S10 (Synchro flange 10 x 20)                     | 262                                                        | 110         | 42           |  |  |  |
| S6 (Synchro flange 6 x 10) without shaft sealing | 822                                                        | 347         | 133          |  |  |  |

S6 (Synchro flange 6 x 10) with shaft sealing: max. 20 N axial, 80 N radial

#### 8. 4 Environmental Conditions

| Operating temperature       | – 40 +85°C                                            |
|-----------------------------|-------------------------------------------------------|
| Storage temperature         | - 40 + 85 °C                                          |
| Humidity                    | 98 % (without liquid state)                           |
| Protection class (EN 60529) | Casing side: IP 65                                    |
|                             | Shaft side: IP 64 (optional with shaft sealing: IP66) |

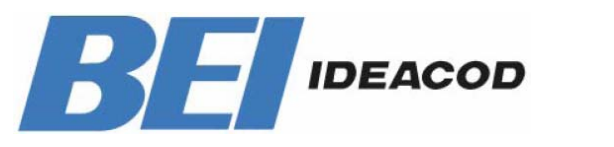

## Tél : +33 (0)3 88 20 80 80 Fax : +33 (0)3 88 20 87 87 Mail : info@bei-ideacod.com Web : www.bei-ideacod.com

## **DEVICE NET USER MANUAL**

## 9. Mechanical Drawings

#### Synchro flange (S)

available in 2 versions

| Synchro flange | d / mm           | I/mm |
|----------------|------------------|------|
| Version S06    | 6f6              | 10   |
| Version S10    | 10 <sub>h8</sub> | 20   |

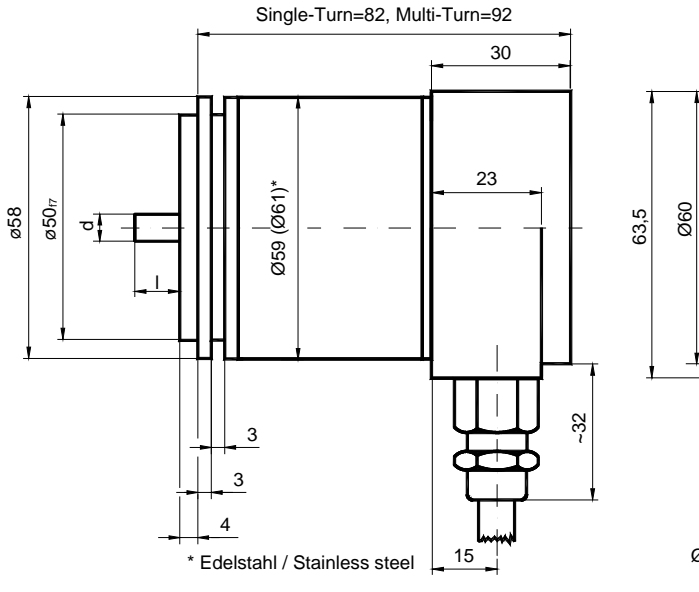

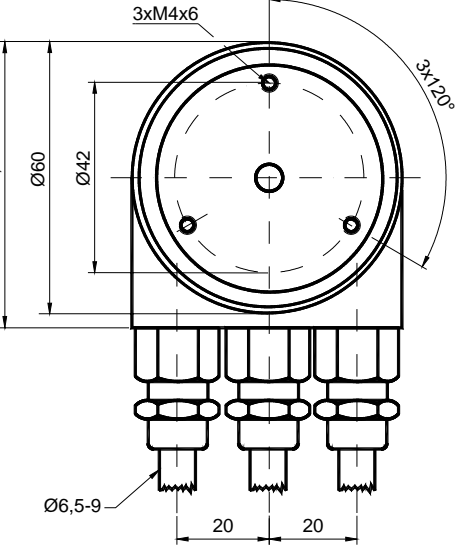

Schlüsselweite, wrench size=17

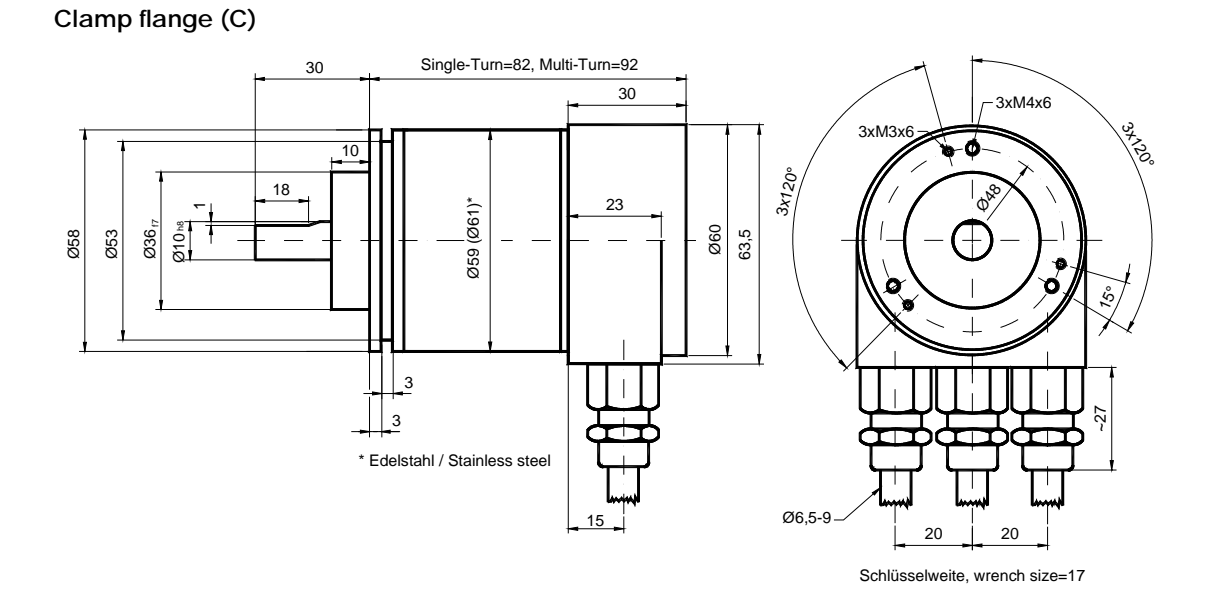

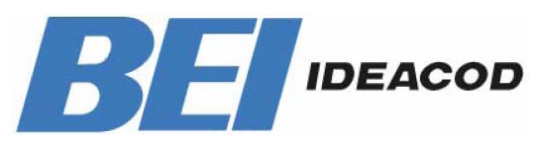

| Tél  | : | +33 (0)3 88 20 80 80 |
|------|---|----------------------|
| Fax  | : | +33 (0)3 88 20 87 87 |
| Mail | : | info@bei-ideacod.com |
| Web  | : | www.bei-ideacod.com  |

## **DEVICE NET USER MANUAL**

### Hollow shaft (B)

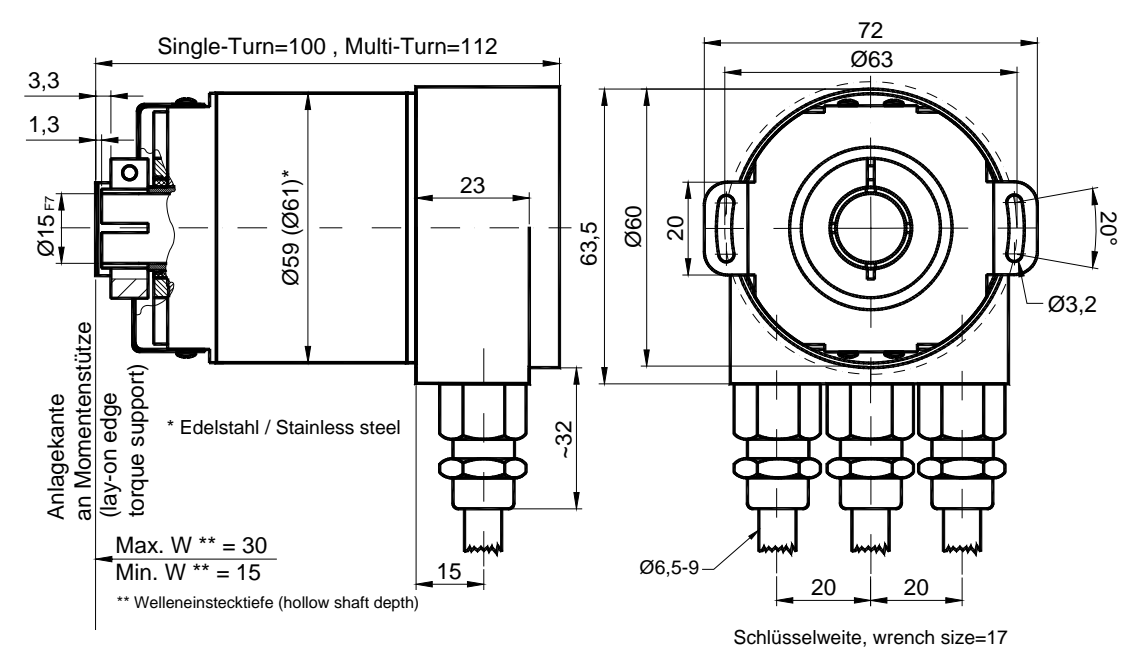

#### Mounting instructions

The clamp ring may only be tightened if the shaft of the driving element is in the hollow shaft.

The diameter of the hollow shaft can be reduced to 12mm, 10 mm or 8 mm by using an adapter (this reducing adapter can be pushed into the hollow shaft). Allowed shaft movements of the drive element are listed in the table.

|         | axial    | radial   |
|---------|----------|----------|
| static  | ± 0,3 mm | ± 0,5 mm |
| dynamic | ± 0,1 mm | ± 0,2 mm |

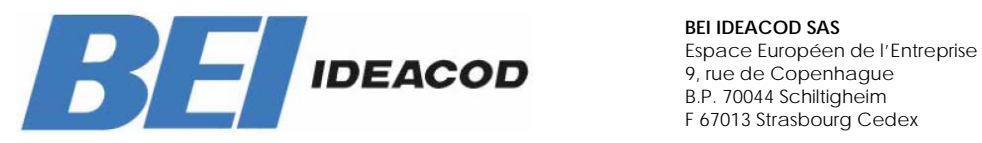

F 67013 Strasbourg Cedex

| Tél  | : | +33 (0)3 88 20 80 80 |
|------|---|----------------------|
| Fax  | : | +33 (0)3 88 20 87 87 |
| Mail | : | info@bei-ideacod.com |
| Web  | : | www.bei-ideacod.com  |

## **DEVICE NET USER MANUAL**

### 10. Versions / Order Description

| Description          | Туре Кеу        |                 |         |    |    |    |   |    |   |     |
|----------------------|-----------------|-----------------|---------|----|----|----|---|----|---|-----|
| Reference            | MHM5_           | D2              | B1      | В- |    |    | _ |    |   | 0CC |
| Interface            | DeviceNet       | D2              |         |    |    |    |   |    |   |     |
| Version              |                 |                 | B1      |    |    |    |   |    |   |     |
| Code                 | Binary          |                 |         | В  |    |    |   |    |   |     |
| Revolutions (Bits)   | Singleturn      |                 |         |    | 00 |    |   |    |   |     |
|                      | Multiturn (409  | 6 revolu        | tions)  |    | 12 |    |   |    |   |     |
|                      | Multiturn (163  | 84 revol        | utions) |    | 14 |    |   |    |   |     |
| Steps per revolution | 4096            |                 |         |    |    | 12 |   |    |   |     |
| (Bits)               | 8192            |                 |         |    |    | 13 |   |    |   |     |
|                      | 65536           |                 |         |    |    | 16 |   |    |   |     |
| Flange               | Clamp flange    | Ç               |         |    |    |    | С |    |   |     |
|                      | Synchro flang   | le              |         |    |    |    | S |    |   |     |
|                      | Hollow shaft    |                 |         |    |    |    | В |    |   |     |
|                      | Square flange   | e               |         |    |    |    | Q |    |   |     |
| Shaft diameter       | 10 mm           |                 |         |    |    |    |   | 10 |   |     |
|                      | 06 mm           |                 |         |    |    |    |   | 06 |   |     |
|                      | 15 mm (hollo)   | <i>w</i> shaft) |         |    |    |    |   | 15 | 0 |     |
| Mechanical options   | without         |                 |         |    |    |    |   |    | 0 |     |
|                      | Shaft sealing   | (IP66)          |         |    |    |    |   |    | S |     |
|                      | Stainless steel | version         |         |    |    |    |   |    | V |     |
|                      | Customized      |                 |         |    |    |    |   |    | С |     |
| Connection           | Connection (    | Cap             |         |    |    |    |   |    |   | 000 |

Standard = bold, further models on request

Ordering reference for a 10mm solid shaft absolute multiturn encoder : MHM5 D2 B1 B 12 13 C 10 0 0CC : MHM510-DNET-001

Ordering reference for a 15mm blind shaft absolute multiturn encoder : MHK5 D2 B1 B 12 13 B 15 0 0CC : MHK515-DNET-001

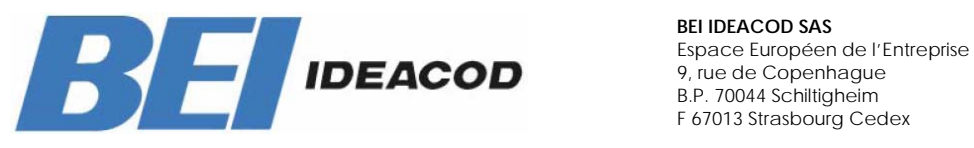

| Tél  | : | +33 (0)3 88 20 80 80 |
|------|---|----------------------|
| Fax  | : | +33 (0)3 88 20 87 87 |
| Mail | : | info@bei-ideacod.com |
| Web  | : | www.bei-ideacod.com  |

## **DEVICE NET USER MANUAL**

#### Accessories and Documentation

| Description        |                | Туре |
|--------------------|----------------|------|
| Reducing adapter * | 15 mm to 12 mm | RR12 |
| Reducing adapter * | 15 mm to 10 mm | RR10 |
| Reducing adapter * | 15 mm to 8 mm  | RR8  |

only for hollow shaft

\*